# ANTIK Smart termostatická hlavica ATK-TRV02

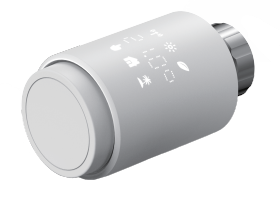

## Používateľský manuál

#### **5.1 Odmontujte existujúcu termostatickú hlavicu** Žiadny strach, voda počas tohto procesu neunikne.

#### $5.2\,\text{M30}\times1.5$

Naskrutkujte ATK-TRV02 – inteligentnú radiátorovú hlavicu priamo na radiátor, ak je typ konektora M30 × 1.5 (obrázok uvedený nižšie). Môžete nastaviť uhol tak, aby LED panel bol správne nasmerovaný na používateľa. • Otočte ovládač termostatickej hlavice na maximum. • Skontrolujte, či je © funkčný. • Nainštalujte zariadenie.

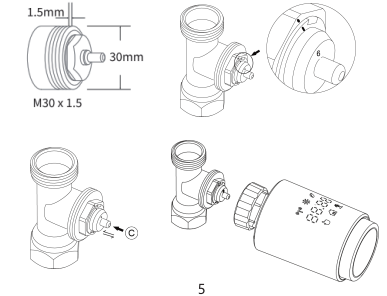

#### 7. Inštalácia softvéru 7.1 Stiahnutie aplikácie

 Stiahnite si aplikáciu Antik SmartHome pre svoje mobilné zariadenie, z App Store alebo Google Store.

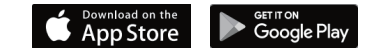

#### 7.2 Pridať termostatickú hlavicu

 Otvorte aplikáciu Antik SmartHome. Na registráciu a prihlásenie použite svoje telefónne číslo alebo e-mailovú adresu. Kliknite na,+" v pravom hornom rohu, vyberte Antik Smart bránu a postupujte podľa sprievodcu nastavením zariadenia.

 Po úspešnom pridaní Antik Smart brány (Zigbee), môžete pridať podzariadenie (napr. termostatický hlavicu).
Stlačte tlačidlo Párovanie, na termostatickej hlavici na 5 sekúnd, kým nezačne blikať ikona signálu Zigbee, čo znamená, že zariadenie vstúpilo do režimu párovania.
Počas režimu párovania bliká LED indikátor inteligentnej brány, ako aj termostatickej hlavice.

• Po úspešnom pridaní, LED indikátor po 1 sekunde zhasne, signál Zigbee zariadenia je vždy zapnutý.

## 1. Informácie o tomto návode

Pred začatím používania zariadenia si, prosím, dôkladne prečítajte tento návod. Návod obsahuje dôležité informácie o používaní zariadenia. Dodržiavajte najmä bezpečnostné pokyny. Návod si uschovajte pre neskoršie konzultácie. Ak zariadenie odovzdáte na používania inej osobe, odovzdajte prosím aj návod na obsluhu.

## 2. Popis produktu

Termostatická hlavica je samoregulačný ventil, namontovaný na radiátor teplovodného vykurovacieho systému, na reguláciu teploty miestnosti, menením prietoku teplej vody do radiátora. Pomocou hlavice môžete pohodlne nastaviť teplotu v miestnosti, medzi 5 – 30 °C a ušetriť tak viac ako 15 % energie. Radiátorová termostatická hlavica sa hodí ku všetkým bežným radiátorovým ventilom a ľahko sa montuje bez toho, aby ste museli vypúšťať vodu alebo zasahovať do vykurovacieho systému. Dodatočná funkcia, boost" umožňuje rýchle zahriatie radiátora na krátky čas, otvorením ventilu na 5 minút. Vďaka vyžarovanému teplu, bude okamžite v izbe prijemná teplota.

#### 5.3 Danfoss RAVL ventil

Skontrolujte, či je <sup>©</sup> funkčný. • Telo ventilu má po svojom obvode predĺžené zárezy, ktoré zaisťujú správne usadenie adaptéra pri zacvaknutí. Adaptér úplne zacvaknite tak, aby kolíky vo vnútri adaptéra boli zarovnané so zárezmi na ventile. • Nainštalujte adaptér, plocha A je zarovnaná s plochou B. • Nainštalujte okrúhlu trubicu do zariadenia. • Nainštalujte termostatickú hlavicu.

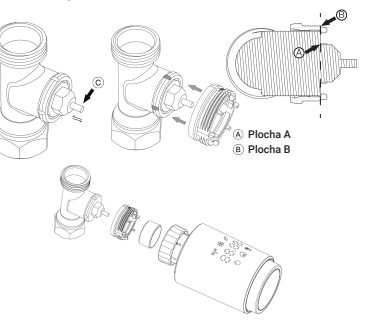

#### 8. Vlastnosti produktu 8.1 Automatický režim

 V automitickom režime, je teplota riadená v súlade s nastaveným vykurovacím profilom. Manuálne zmeny sa aktivujú až do obdobia opätovnej zmeny na automatický režim. Ak chcete aktivovať automatický režim, postupujte takto:

 Stlačením tlačidla párovania vyberte ikonu m Predvolená teplota: 17 °C a 21 °C.
Teplotný rozsah: 5 - 30 °C, 0,5 °C.
Obsluha aplikáciou: Kliknite na ikonu automatického režimu na ovládacom paneli.

#### 8.2 Manuálny režim

V manuálnom režime sa teplota reguluje podľa aktuálnej teploty nastavenej pomocou spinača. Teplota zostane aktivovaná až do ďalšej manuálnej zmeny. Ak chcete aktivovať manuálny režim, postupujte takto:

• Stlačením tlačidla párovania vyberte ikonu **v** Predvolená teplota: 20 °C. Teplotný rozsah: 5 – 30 °C, po: 0,5 °C. **Obsluha aplikáciou:** Kliknite na ikonu manuálneho režimu na ovládacom paneli.

11

## Keď idete von alebo ste odcestovaný, využite dovolenkový

8.3 Prázdninový režim

režim. Dovolenkový režim sa automaticky spustí v nastavený čas, upraví prázdninovú teplotu. Keď dovolenkový režim nie je aktivovaný a chcete zobraziť jeho nastavenia, stlačte tlačidlo párovania. Ikona dovolenkového režimu ž bude blikať 5 sekúnd a následne sa automaticky vráti do automatického režimu. Ak chcete dovolenkový režim ukončiť skôr, zrušte ho stlačením tlačidla párovania. **Obsluha aplikáciou:** Kliknite na ikonu režimu na ovládacom paneli aplikácie a prepnutím do iného režimu zrušite dovolenkový režim.

B Plocha F

#### 8.4 Detekcia otvoreného okna

3. Prehľad zariadenia

-88.88

-0 @ ≛

• Na fungovanie termostatickej hlavice sú potrebné 2 AA batérie,

Zigbee signál \*

Manuálny režim 🖕

4. Začiatok

4.1 Skôr než začneme

pripravte si ich, prosím

5.4 Danfoss RAV ventil

plochou B.

Spojte s maticou.

Skontrolujte, či je 🛈 funkčný.

Telo ventilu má po svojom obvode predĺžené zárezy,

Adaptér úplne zacvaknite tak, aby kolíky vo vnútri

adaptéra boli zarovnané so zárezmi na ventile.

Nainštalujte adaptér, plocha A je zarovnaná s

Nainštalujte termostatickú hlavicu.

ktoré zaisťujú správne usadenie adaptéra pri zacvaknutí.

a uistite sa, že majú správnu polaritu.

Automatický režim 🖷

Párovanie (podržať stlačené)

Displej teploty

Komfortná teplota

\* Prázdninový režim

Prepínanie automatický/manuálny/

prázdninový režim (stlačenie)

@ FKO tenlota

Upraviť teploti

Zariadenie automaticky zastaví ohrev, keď zaznamená náhly pokles teploty (štandardne 5 °C za 5 minút). Zvyčajne je to spôsobené otvoreným oknom alebo dverami. Na zariadení sa zobrazí OPEň ikonka. Zariadenie bude fungovať podľa prednastaveného režimu. Pre zrušenie stlačte tlačidlo párovania. **Obsluha aplikáciou:** Kliknutím na ikonu otvorenia okna v aplikáci, zrušíte túto funkciu. Detekcia otvoreného okna funguje len v automatickom a manuálnom režime.

12

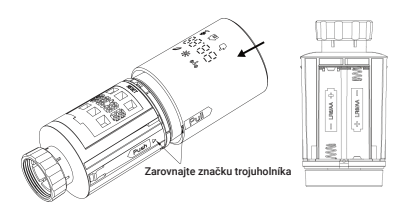

Životnosť nových alkalických batérií je približne 1,5 roka. Symbol batérie ⊣A ⊢ na displeji signalizuje, že je potrebné batérie vymeniť. Po vybratí vybitých batérií počkajte približne 1 minútu pred vložením nových. Toto zariadenie nepodporuje prevádzku s nabíjateľnými batériami.

#### 4.3 Spustiť adaptívne prispôsobenie

Zobrazenie "In5" s otáčaním ∩ ukazuje, že motor vnútri hlavice sa zasúva. • Keď sa na displeji zobrazí "AdA", radiátorovú hlavicu možno nainštalovať na ventil. Po inštalácii stlačte tlačidlo párovania.

• Keď sa na displeji zobrazí "AdA" s otáčaním п, prebieha prispôsobenie termostatickej hlavice na ventile.

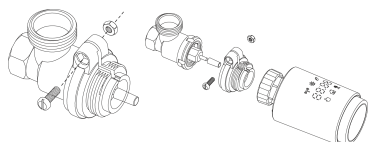

## 5.5 Danfoss RAVL ventil

Otočte ovládač termostatickej hlavice na maximálnu hodnotu "N" (zarovnať natočením). • Skontrolujte, či je © funkčný. • Telo ventilu má po svojom obvode predĺžené zárezy, ktoré zaisťujú správne usadenie adaptéra pri zacvaknutí. Adaptér úplne zacvaknite tak, aby kolíky vo vnútri adaptéra boli zarovnané so zárezmi na ventile. • Nainštalujte adaptér, plocha A je zarovnaná s plochou B. • Spojte s maticou.

Nainštalujte termostatickú hlavicu.

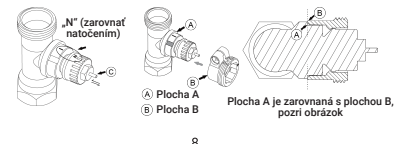

#### 8.5 Teplota s odchýlkou

Keďže sa teplota meria na termostate radiátora, rozloženie teploty sa môže meniť v miestnosti. Je možné nastaviť teplotný posun o  $\pm 5$  °C. Ak je menovitá teplota nastavená napr. na hodnotu 20 °C, ale v miestnosti je len 18 °C, je potrebné nastaviť posun o -2 °C. V nastaveniach aplikácie je táto teplota predvolená na 0 stupňov. Ak chcete nastaviť teplotu posunu, postupujte nasledovne: **Obsluha aplikáciou:** Kliknite na ikonu posunu  $\pm v$  nastaveniach.

#### 8.6 EKO a komfortná zóna

Ikona komfortnej a ekologickej teploty zjednodušuje prepinanie medzi komfortnou a ekologickou teplotou pre používateľa. Tie boli z výroby nastavené na 21 °C (komfortná teplota) a 17 °C (Eko teplota). **Obsluha aplikáciou:** Kliknutím na ikonu teploty Comfortable 🔆 /ECO 🖉 na ovládacom paneli aplikácie, vyberte príslušný teplotný režim. Aj v automatickom režime je možné teplotu kedykoľvek zmeniť pomocou tlačidla. Potom zostane rovnaká až do ďaľšej zámeny, v rámci zmeny programu.

13

▲ Ak sa adaptačný chod spustí pred inštaláciou, stlačte párovacie tlačidlo a motor sa vráti do polohy "InS". Keď sa zobrazí chybové hlásenie (F1, F2, F3), stlačte tlačidlo Pair/Boost a motor sa vráti späť do polohy "InS".

## 5. Inštalácia radiátorovej hlavice

Radiátorová hlavica sa jednoducho inštaluje a je možné ju uskutočniť bez vypúšťania vody alebo zásahov do vykurovacieho systému. Nie sú potrebné žiadne špeciálne nástroje, nemusí sa vypínať ani kúrenie.

Krúžkovú maticu pripevnenú k radiátorovej hlavici je možné použiť univerzálne a bez príslušenstva, pre všetky ventily s veľkosťou závitu M30 × 1.5, od najpopulárnejších výrobcov, ako sú:

Danfoss, Heimeier, MNG, Junkers, Landis & Gyr (Duodyr), Honeywell-Braukmann, Oventrop, Schlösser, Comap, Valf Sanayii, Metrik Maxitrol, Watts, Wingenroth (Wiroflex), R.B.M, Tiemme, Jaga, Siemens, Idmar54.

Pomocou adaptérov, je možné zariadenie inštalovať na radiátorové ventily typu Danfoss RA, Danfoss RAV a Danfoss RAVL.

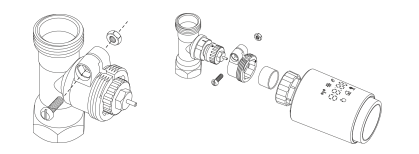

## 6. Zobrazenia na displeji

Keď uvidíte, že LED dióda zobrazuje informácie ako je uvedené nižšie, termostatická hlavica je pripravená na konfiguráciu. Ak nie, odstráňte a znova vložte batérie a zopakujte krok 4.

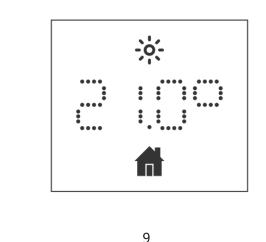

#### 8.7 Detský zámok

Prevádzku zariadenia je možné uzamknúť, aby sa predišlo neúmyselnej zmene nastavenia (napríklad neúmyselným dotykom). Pre aktiváciu/deaktiváciu detskej poistky postupujte nasledovne: **Obsluha aplikáciou:** Kliknite na ikonu detskej zámky, na obrazovke nastavenia aplikácie. Displej zariadenia sa vysvieti ako "LOC".

#### 8.8 Režim proti zamrznutiu

Túto funkciu využijete, keď idete von v zime alebo keď nie ste dlhší čas doma. Pri aktivácii tejto funkcie sa teplota udržiava na 8 °C, na displeji prístroja sa zobrazi "AF". Pre zrušenie stlačte tlačidlo párovania. **Obsluha aplikáciou:** Kliknutím na ikonu proti zamrznutiu 🔆 zapnete/vypnete funkciu na obrazovke nastavenia v aplikácii. Poznámka: Keď je táto funkcia aktivovaná, ostatné funkcie nie sú dostupné, pokiaľ nie je funkcia opäť deaktivovaná.

#### 8.9 Režim zastavenia vykurovania (úspora energie)

Výdrž batérie je možné predĺžiť vypnutím kúrenia. Aby sa toho dosiahlo, ventil sa úplne uzavrie. Ak chcete aktivovať zastavenie ohrevu, na zariadení sa zobrazí"HS", pre zrušenie stlačte tlačidlo párovania. **Obsluha aplikáciou:** Kliknutím na ikonu Zastavenie ohrevu IIII zapnete/vypnete funkciu na obrazovke nastavenia v aplikácii. Poznámka: Po aktivácii funkcie nie sú ostatné funkcie dostupné, pokiaľ nie je funkcia opäť deaktivovaná.

#### a. Pomocou hlavice priprave si nch, prosini. tu v miestnosti, medzi • Teplota je znázornená v stupňoch Celzia. % energie. Radiátorová • **4.2 Vloženie (výmena) batérií** • Vložte 2 nové LR6 (AA) batérie do priehradky na batérie

### 8.10 Ochrana proti kalcifikácii (odvápňovanie)

Zariadenie bude automaticky bežať na určitý čas každý týždeň, aby sa zabránilo vápenateniu ventilu.

#### 8.11 Zosilnenie

Niekedy môžete prísť domov skôr, ako zvyčajne a funkcia rýchleho ohrevu vám umožní rýchlejšie pocítiť teplo v miestnosti. Po aktivácii sa ventil úplne otvorí na 5 minút. Vykúrenie miestnosti trvá dlhšie ako 5 minút, ale teplo vydávané radiátorom je cítiť okamžite. Zostávajúci čas funkcie sa bude odpočítavať v sekundách ('299' až '000').

Po uplynutí týchto 5 minút sa pohon prepne do režimu, ktorý bol predtým aktívny (automatický/manuálny) a s do tei doby nastavenou teplotou. Predčasne ukončite túto funkciu stlačením tlačidla párovania.

Obsluha aplikáciou: Ak chcete aktivovať zosilnenie ohrevu, vyberte režim v rámci aplikácie. Kliknutím na ikonu Boost 🔥, na ovládacom paneli aplikácie, zrušíte funkciu zosilnenia

#### 6. Nastavenie

Kliknite na ikonu nastavenia {Ô} na ovládacom paneli aplikácie. 15

## 13. Technické údaje

Batérie: 2×1,5 V LR6/AA Rozsah teplôt: 5 – 30 °C Displej: LED Maximálny radiátorový výkon: 10 dBm Rozmery: 56,5 × 56,5 × 100 mm Váha: 190 g (vrátane batérií) Pracovná teplota: -10 °C – 40 °C Pracovné prostredie: v interiéri Bezpečnosť: CE/ROHS Frekvencia: 2,4 GHz Stupeň ochrany: Ip 20 Životnosť batérie: 1,5 roka

## 14. Obsah balenia

1× Zigbee termostatická hlavica 1× Adaptér pre Danfoss (RA, RAV, RAVL) 1× skrutka pre adaptér

20

### 9.1 Dátum

Zariadenie bude automaticky bežať na určitý čas každý týždeň, aby sa zabránilo vápenateniu ventilu.

9.2 Týždenná fáza programovania V tejto položke ponuky môžete vytvoriť vykurovací profil, s fázami vykurovania a chladenia podľa vašich osobných potrieb. Každý deň môžete nastaviť až desať stupňov teploty. Predvolené výrobné nastavenie má päť stupňov. Kliknite na ikonu fázy programovania týždňa 🖹 , na ovládacom paneli aplikácie.

Vyberte čas, aby ste zvolili čas ukončenia každého obdobia a kliknutím na teplotu vyberte požadovanú teplotu.

Časový rozsah: 00:00 – 24:00. krok: 10 minút. Teplotný rozsah: 5 – 30 °C, krok: 0,5 °C.

#### 9.3 Otvorené okno

Kliknite na ikonu otvoreného okna 🔳 na obrazovke nastavenia v aplikácii. Zvoľte požadovanú teplotu. Teplotný rozsah: 5 – 30 °C, krok: 0,5 °C.

16

#### 9.4 Komfortná teplota

Kliknite na ikonu pohodovej teploty -o-, na obrazovke nastavenia v aplikácii. Zvoľte požadovanú teplotu. Rozsah teplôt: 5 - 30 °C, krok: 0,5 °C.

#### 9.5 Eko teplota

Kliknite na ikonu teploty ECO 🖉 na obrazovke nastavenia v aplikácii. Zvoľte požadovanú teplotu. Rozsah teplôt: 5 – 30 °C, krok: 0,5 °C.

#### 9.6 Teplota s odchýlkou

Kliknite na ikonu posunu teploty ± na obrazovke nastavenia v aplikácii. Zvoľte požadovanú teplotu. Rozsah teplôt: -5 – 5 °C, krok: 0.1 °C.

### 9.7 Prázdninové nastavenie

Kliknite na ikonu prázdninového režimu ᢜ na obrazovke nastavenia v aplikácii. Zvoľte počiatočný deň a deň ukončenia. Zvoľte požadovanú teplotu. Rozsah teplôt: 5 – 30 °C, krok: 0,5 °C.

## 10. Slabé batérie

Keď je úroveň nabitia batérie nižšia ako 12 %, zobrazí sa ikona výzvy takmer vybitej batérie 58 5. Vymeňte batériu čo najskôr, keď sa na displeji zobrazuje iba bak , zariadenie nie je k dispozícii.

#### 11. Resetovanie

Stlačte tlačidlo reset na 5 sekúnd, na zariadení sa zobrazí "FAC". Po resetovaní zariadenia sa údaje vymažú zariadenie je potrebné opätovne nastaviť.

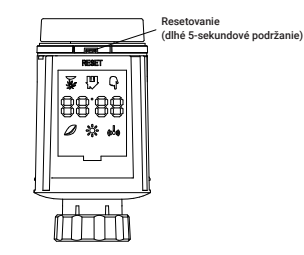

18

### 12. Riešenie problémov a údržba

| Kód chyby          | Problém                             | Riešenie                                                |
|--------------------|-------------------------------------|---------------------------------------------------------|
| 588년<br>Slabá bat. | Výstup bat.<br>je príliš nízky      | Vymeňte batériu                                         |
| F1                 | Pohon ventilu<br>je pomalý          | Skontrolujte inštaláciu,<br>skontrolujte ventil kúrenia |
| F2                 | Akčný rozsah<br>je príliš široký    | Skontrolujte zapínanie<br>termostatickej hlavice        |
| F3                 | Rozsah nastavenia<br>je príliš malý | Skontrolujte či je čap<br>ventilu zaseknutý             |

19

## 15. Bezpečnostné pokyny

Nevyhadzujte prístroj do bežného domového odpadu! Elektronické zariadenia sa musia likvidovať na zberných miestach, určených pre elektronické zariadenia, v súlade so smernicou o odpade z elektrických a elektronických zariadení.

Zariadenie nie je hračka, nedovoľte deťom hrať sa s ním. Nenechávajte obalový materiál voľne ležať. Plastové obalové materiály, kúsky polystyrénu atď. môžu byť v rukách dieťaťa nebezpečné.

Použité batérie sa nesmú likvidovať s bežným domovým odpadom! Namiesto toho ich odneste na zberné miesta pre batérie, do ľubovoľnej predajne elektra.

Toto zariadenie je v súlade s normou EN62368/EN300328/EN301489 a CE.

Toto zariadenie je v súlade s pravidlami RoHS 2.0

21

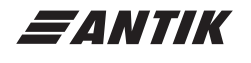

17

#### Výrobca:

Antik Technology Čárskeho 10 040 01 Košice Slovenska republika

Dovozca:

Antik Telecom, s. r. o. Čárskeho 10 040 01 Košice Slovenska republika